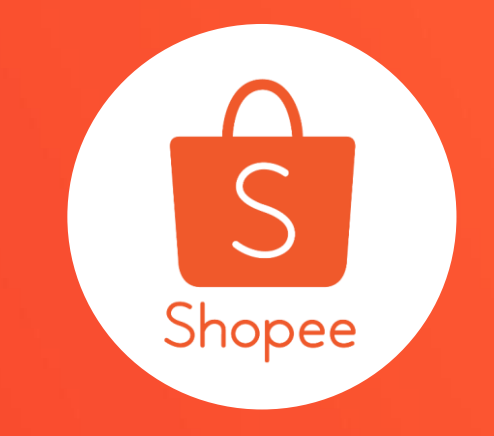

# 蝦皮實名認證 使用手冊

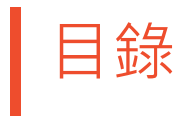

| 内容              | <b>夏碼</b> |
|-----------------|-----------|
|                 |           |
| 關於蝦皮實名認證        | 3 - 4     |
| 蝦皮實名認證流程 - APP  | 5 - 6     |
| 蝦皮實名認證流程 - 賣家中心 | 7 - 15    |
| 企業用戶說明與文件範本     | 16 - 19   |

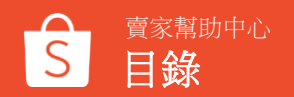

# 關於蝦皮實名認證

### 關於蝦皮實名認證

蝦皮致力於提供買賣雙方良好的購物體驗及銷售管道,同時為配合政府法規規範及帶給用戶 更好的服務及安心的體驗,蝦皮建立帳戶身分認證機制,以加強核實用戶之真實身分並保障 買賣雙方權益。

建議您盡早進行實名認證,共同打造優質的買賣平台!

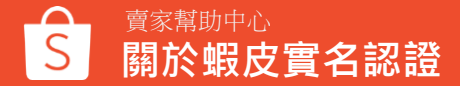

# 蝦皮實名認證流程 - APP

#### 經由觸發點進入的用戶

## 蝦皮實名認證流程 - APP

#### 可以選擇兩種類別進行驗證:個人用戶/企業用戶

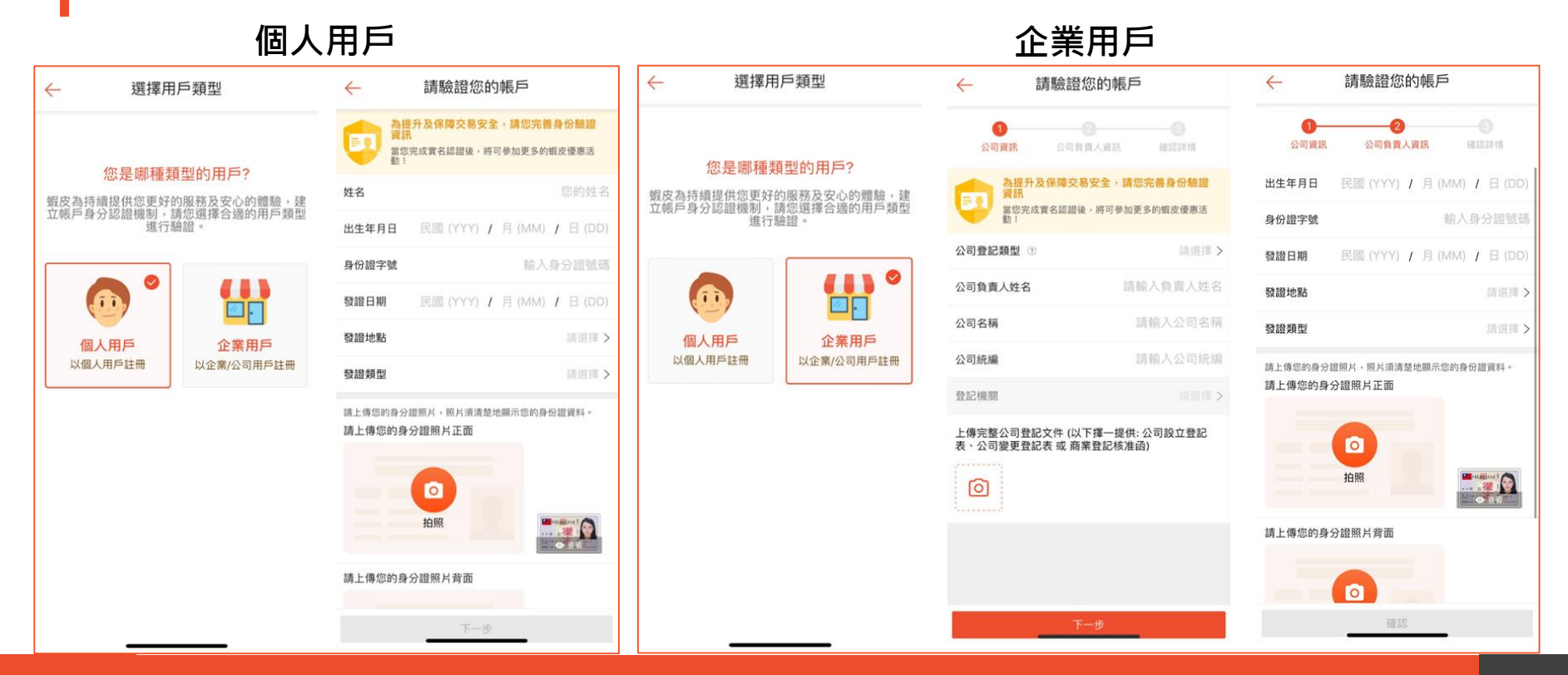

## 蝦皮實名認證流程 - 賣家中心 個人用戶

Step1\_觸發賣家驗證(實名認證)

### 經由觸發點進入的用戶 可以選擇兩種類別進行驗證:個人用戶/企業用戶

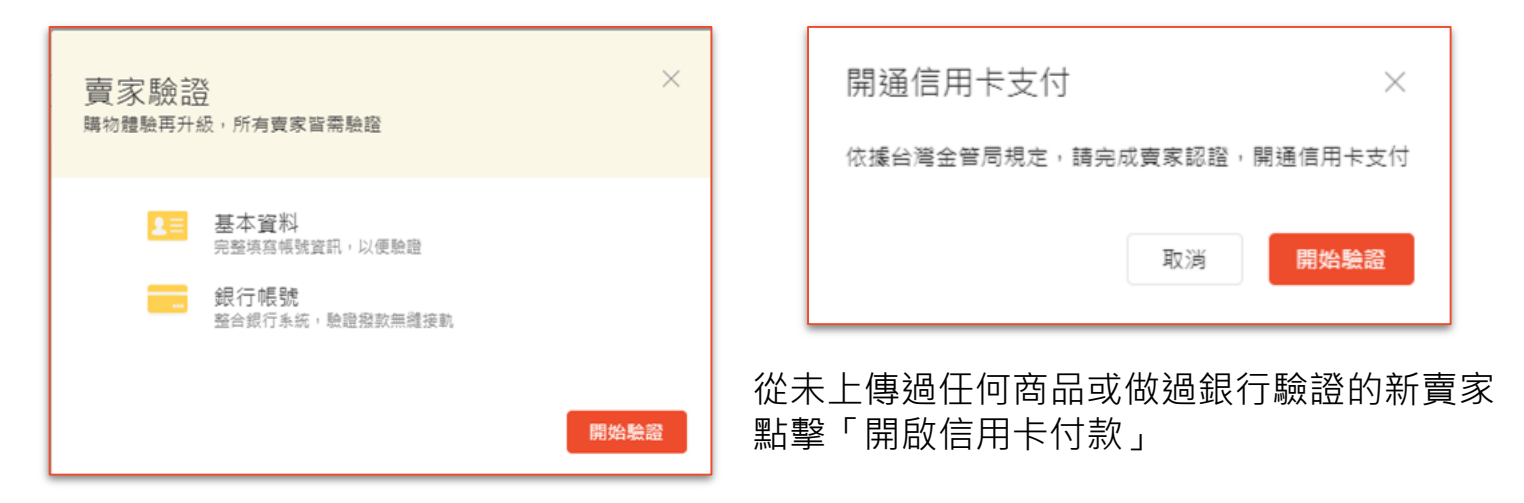

#### 從未上傳過任何商品或做過銀行驗證的新賣家 點擊「新增商品」

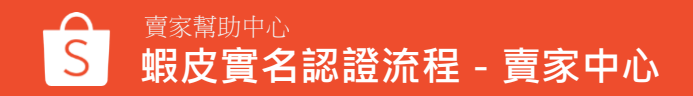

## 蝦皮實名認證流程 - 賣家中心 個人用戶

Step2\_選擇註冊用戶類型

| 1 請選擇您的用戶類 | <ol> <li>2 驗證您的身份資訊</li> <li>3 總定您的銀行帳號</li> </ol> |  |
|------------|----------------------------------------------------|--|
|            | • 個人用戶<br>以個人用戶身份進行認證                              |  |
|            | 企業用戶<br>以企業/公司用戶身份進行認識                             |  |
|            | <del>世一</del> 可                                    |  |

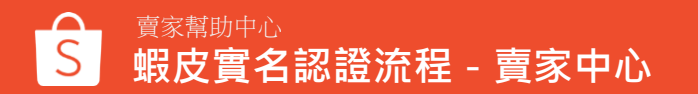

個人用戶 ※一個身份證號碼一天最多只能驗證3次(包含失敗),若超過3次,即使身份資訊都正確,仍然無法驗證通過

Step3\_填寫個人身分資訊(含身分證正反面照片)

| 需要填入欄位:                       | 1 講選傳您的用戶購型 | 2 陳臨您的身份實訊            | ③ 朝定愿的銀行編號 |
|-------------------------------|-------------|-----------------------|------------|
| 1. 夕仍起灶石<br>2. 自 <b>仍恐亡</b> 睡 | #2          |                       |            |
|                               | 身份躍字號       |                       |            |
| 3. 出生年月日                      | 出生日期        | 20200917              |            |
| 4. 户籍地址                       | 芦藕地址        | 城市 / 行政區              | 郭缓區號       |
| 5. 發證日期                       |             | 請翰人詳細地址: 地區, 建築, 單位等。 |            |
| 6. 發證地點                       | 發鐵日期        | 20200917              |            |
| 7. 發證類型                       | 發躍地點        |                       | ¥.         |
| 8. 身份證正面照片                    | 發躍調型        |                       | w.         |
|                               | 身份繼正面照片     | []                    |            |
| 10 雪子孤筠                       |             | +                     |            |
| 10. 电 」 即相<br>11 十 西 去 口 粘 刑  |             | 請確認您的身份證照片及資訊傳斯可見     |            |
|                               | 爱切裡有黑洲月     | +                     |            |
| ※欄位2、5、6、7等資料曾傳迗給內政部進行確認      |             | 請確認您的身份證照片完整星現        |            |
| 右驗證錯誤將曾凹傳錯誤訊息                 | Email       |                       |            |
|                               | 主要商品類型      |                       | v          |
|                               |             | 3 我已詳閱並同意 身份認證服務條款    |            |
| > 蝦皮貫名認證流程 - 賣家中心             |             | 新語 透回                 |            |

10

個人用戶 ※注意:這邊提交的銀行帳戶,在銀行端登記的戶名、統編必須跟上一步提供的一致,帳戶認證才能通過

| Step4_填寫銀行資料                                                    | 諸選擇您的用戶類型     ————————————————————————————————— | 2 驗證您的身份資訊 3 规定您的銀行帳號       |
|-----------------------------------------------------------------|-------------------------------------------------|-----------------------------|
| 需要填入欄位:<br>1. 銀行名稱<br>2. 地區                                     | <ul> <li>● 提醒你・身份</li> <li>後限款権益</li> </ul>     | 超字號/統一編號演與銀行幅號資訊一致,否則可能會影響日 |
| <ol> <li>分行</li> <li>銀行戶名</li> <li>銀行帳戶</li> <li>驗證碼</li> </ol> | 取行古碑<br>地區<br>分行名稱<br>顯行戶名<br>編集你的時行編號          |                             |
| ※銀行戶名會預填<br>上一步輸入的身份證姓名<br>用戶無法修改                               | 熱證碼                                             | 変換                          |

驗證成功:您的銀行帳戶會收到來自蝦皮匯入的1元記錄,驗證成功後,即可免除此再進行該驗證步驟, 驗證失敗:無法上架商品;若為既有賣家,則原本上架商品也會被隱藏,需請您重新送出驗證,待驗證通過後才可恢復正常。 ※驗證後無論是否有通過,都會有APP的通知,請留意APP通知訊息

Step1\_觸發賣家驗證(實名認證)

### 經由觸發點進入的用戶 可以選擇兩種類別進行驗證:個人用戶/企業用戶

#### 從未上傳過任何商品或做過銀行驗證的新賣家 點擊「新增商品」

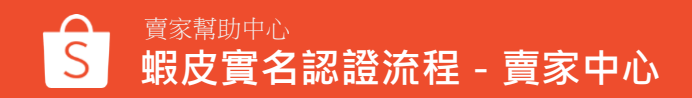

企業用戶

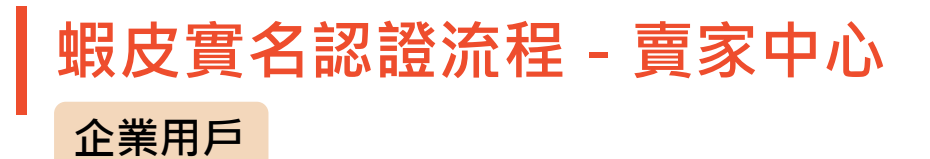

Step2\_選擇註冊用戶類型

| 1 請選擇您的用戶類型 | 2 驗證您的身份資訊                                 | ③ 绑定您的銀行帳號 |
|-------------|--------------------------------------------|------------|
|             | 個人用戶以個人用戶身份進行認識                            |            |
|             | <ul> <li>企業用戶<br/>以企業公司用戶身份進行認證</li> </ul> |            |
| Ì           | 下一步                                        |            |

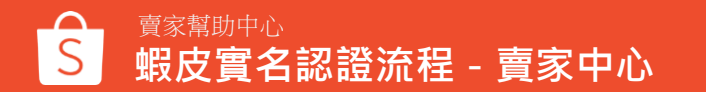

蝦皮實名認證流程 - 賣家中心 企業用戶 ※關於企業用戶更多說明詳見:P17

Step3\_填寫公司&負責人資訊 (含公司文件 / 負責人身分證正反面照片 )

|                     |                                         |      | 公司負責人資訊      |                   |
|---------------------|-----------------------------------------|------|--------------|-------------------|
| 公司-22-20            |                                         |      | 負責人姓名        |                   |
| (미) (미)             |                                         |      | 負責人身分證字號     |                   |
| 公司設立頑型              |                                         | ~    | 八司会主(出去左日日   | E 20200047        |
| 公司名稱                |                                         |      | AUXALATERI   |                   |
| 15 WH 64 1 1 4 P 14 |                                         |      | 發出日期         | 20200917          |
| 公司統一編號              |                                         |      | 發躍地點         | ×                 |
| 註冊式變更日期             | 19920728                                | 0    | (2) (5) (日平) |                   |
| 公司地址                | 宣顧務                                     | 郭继匡號 | 55 GB 497 20 |                   |
|                     | 林林) 并强地社 地区 建苯 医外结。                     |      | 身份證正面照片      |                   |
|                     | PAREN PARENCIAL, ACTES, MERNIN, MULTIN, |      |              |                   |
| 公司 Email            |                                         |      |              | 請確認您的身份證照片及資訊調紙可見 |
| 公司聯絡電話              |                                         |      | 身份證實面照片      |                   |
| 主要或品類型              |                                         | ~    |              | +                 |
|                     |                                         |      |              | 請確認信的身份證明月完整呈現    |
| 公司文件                |                                         |      |              |                   |

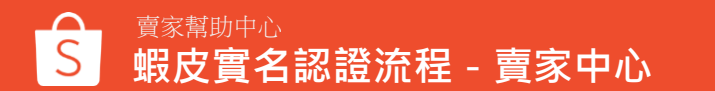

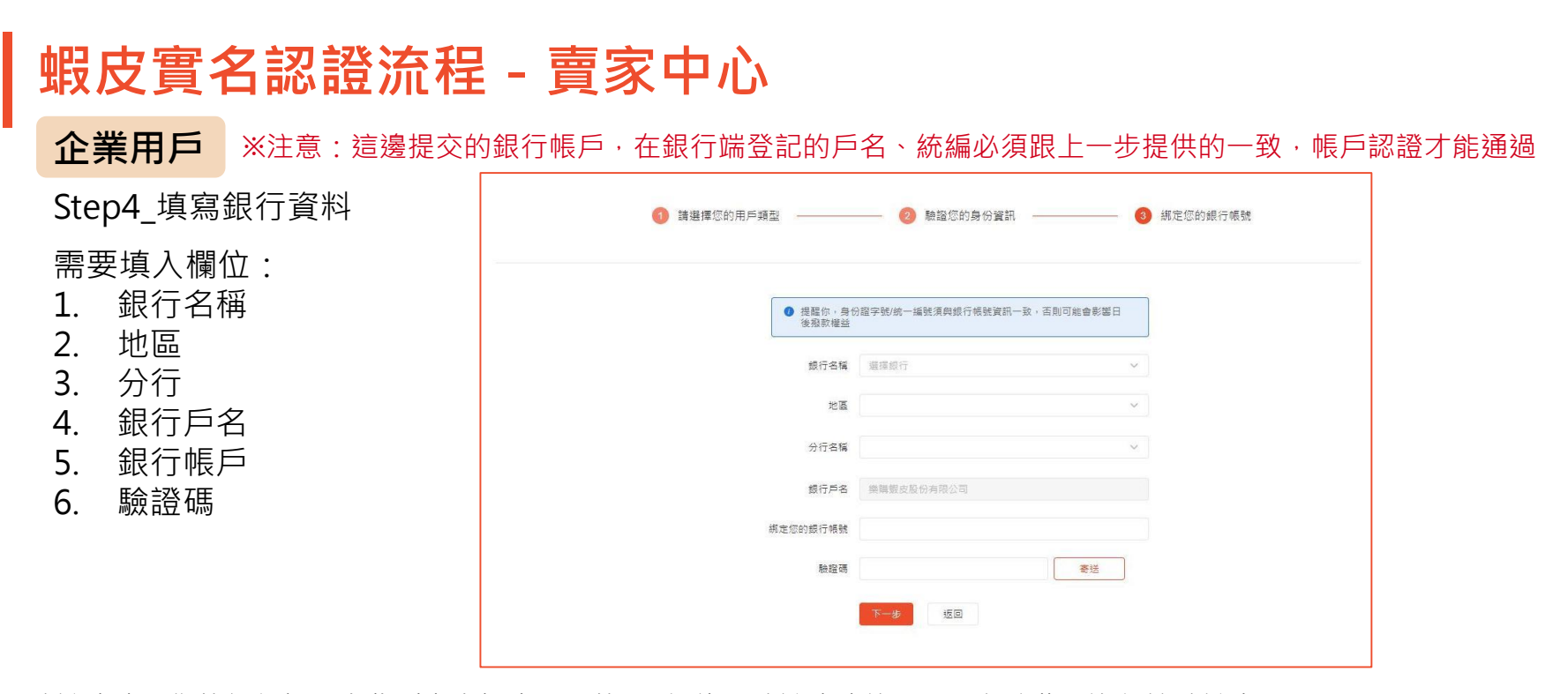

驗證成功:您的銀行帳戶會收到來自蝦皮匯入的1元記錄,驗證成功後,即可免除此再進行該驗證步驟, 驗證失敗:無法上架商品;若為既有賣家,則原本上架商品也會被隱藏,需請您重新送出驗證,待驗證通過後才可恢復正常。 ※驗證後無論是否有通過,都會有APP的通知,請留意APP通知訊息

# 企業用戶說明與文件範本

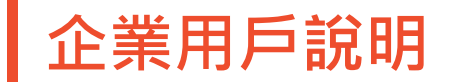

公司係指依公司法規定組織登記成 立之社團法人·股東就其出資額負 責(無限公司除外) 商業登記法所稱之商業,也就是一 般所指的商號(行號),是指以營 利為目的之獨資或合夥經營事業, 負責人或合夥人負無限責任。

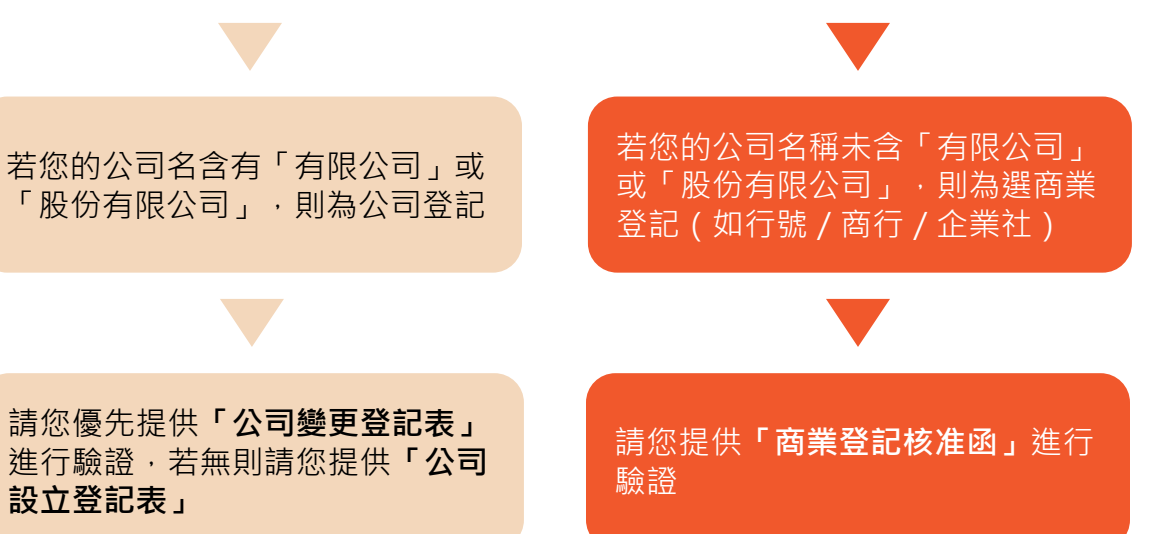

※須提供最新的版本:文件戳章日期需與工商登記網站日期一致

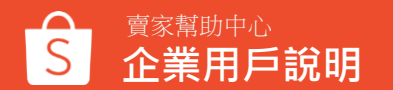

## **企業用戶文件範本**,公司變更登記表

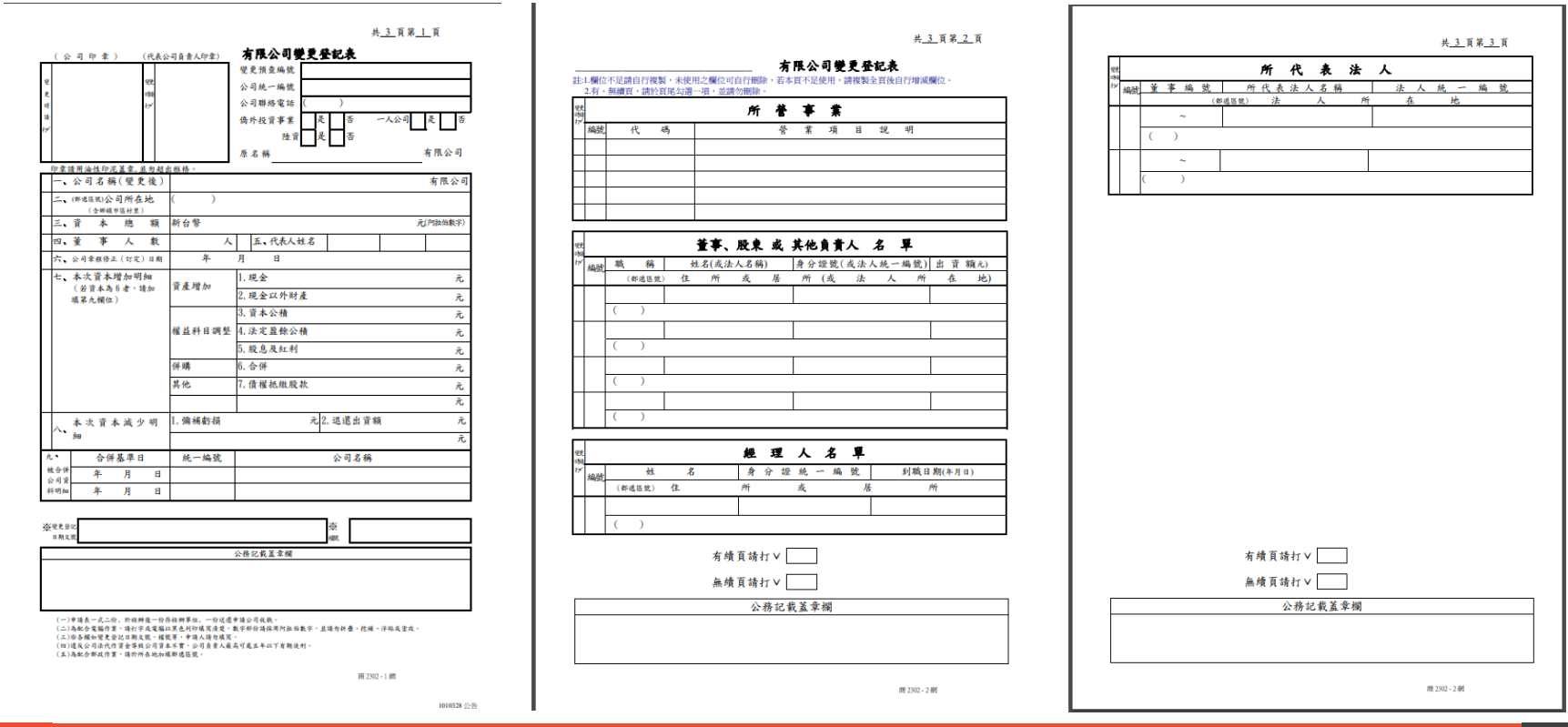

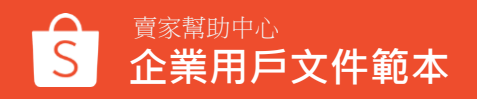

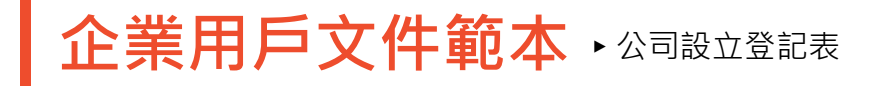

十二、股本明知

併勝種類

编號 代码

《股本岩為4、5、i之併 資產增加 清意·靖於煤第一三候)

十三、被併購公司資料明細

26.40

其他

併購基準日

年 月 日 年 月 日

#### 共 4 頁第 1 頁

|                       |          | A 公司司公務 陸 續載於將常          | 7 颈统 群战 性表诗歌歌 一篇编 爱 化乙基乙基 | ())<br>())<br>())<br>())<br>())<br>())<br>())<br>())<br>())<br>()) | 春 (1)<br>春 (1)<br>(1)<br>(1)<br>(1)<br>(1)<br>(1)<br>(1)<br>(1)<br>(1)<br>(1) | ~<br>31葉日期:<br><br><br>二前<br>二前       | <br>人<br>::<br>1.<br>1.<br>1.<br>1.<br>1.<br>1.<br>1.<br>1.<br>1.<br>1.<br>1.<br>1.<br>1. | ?<br> # |  |  |  |
|-----------------------|----------|--------------------------|---------------------------|--------------------------------------------------------------------|-------------------------------------------------------------------------------|---------------------------------------|-------------------------------------------------------------------------------------------|---------|--|--|--|
| 1本建造增长90.01           | 中文       | (\$79**                  |                           |                                                                    |                                                                               | 股份                                    | 有限公司                                                                                      |         |  |  |  |
| 、公司名稱<br>(##所行)<br>外文 |          |                          |                           |                                                                    |                                                                               |                                       |                                                                                           |         |  |  |  |
| (#近3號)公司<br>:         | 所在地      | $\langle \rangle$        |                           |                                                                    |                                                                               |                                       |                                                                                           |         |  |  |  |
| 三、代表公司                | 自背人      |                          | 四, 舟                      | ·股金额(e                                                             | 2.6長さ)                                                                        |                                       |                                                                                           | 元       |  |  |  |
| L、資本總額(M              | 机偏鼓中)    | 元                        |                           |                                                                    |                                                                               |                                       |                                                                                           |         |  |  |  |
| 7、 實收資本總額             | ğ(M台桥平)  |                          |                           |                                                                    |                                                                               |                                       |                                                                                           | 元       |  |  |  |
| 1、股份總                 | 數        | 版                        | 八、日                       | 1.發行股份<br>1.数                                                      | 1. 青<br>2. 特3                                                                 | <ol> <li>普通股</li> <li>4 利助</li> </ol> |                                                                                           |         |  |  |  |
| 2、董事人数任               | 41       | 人 自<br>(含領立董事            | 年<br>人)                   | 月                                                                  | 日至                                                                            | 华                                     | 月                                                                                         | В       |  |  |  |
| ↓、 □監察人人              | 数任期      | 人自                       | 华                         | 月                                                                  | 日至                                                                            | 年                                     | 月                                                                                         | B       |  |  |  |
| .*                    | \$       | 本公司设置害計委員會由全體獨立董事組成替代監察人 |                           |                                                                    |                                                                               |                                       |                                                                                           |         |  |  |  |
|                       | <b>n</b> | <u>А</u> . Л. н.         |                           |                                                                    |                                                                               |                                       |                                                                                           |         |  |  |  |

## 公務記載蓋章欄

(一)牵揉表一式三份,处理细胞一向杂种细蛋白。一向远患事情会间收载。

(五)条配合都动作者,适为你在的与陆都遵军就。

間 1301 - 1 回 1071108 公告

#### 共 4 百足 2 百

段、

肢、

R •

時、

段、

12 .

股、

公司名稱

南1301-248

被併購公司

登案项目说明

股份有限公司設立登記表

注:欄位不足擁自行物源,未使用之欄位可自行眼隙,若云百不足使用,諸後與全百後自行辦減欄位

1. 現金

2. 财產

3. 技術

4. 合併新設

5. 分割新穀

6.股份转换

、勞務

統一編號

所營事業

公務記載蓋章欄

#### 股份有限公司設立登記表

# 4 8 2 3 8

注:欄位不已擁有行物類,未使用之欄位可自行服除,若本頁不足使用,請複與全頁後自行續漆欄位。

| -     |   |       |    |   | 董     | 事、   | 監 | 察                  | 人 | 名 | 單 |   |   |    |
|-------|---|-------|----|---|-------|------|---|--------------------|---|---|---|---|---|----|
| 10.90 | 减 | 稿     |    | 姓 | 3(或法人 | (名稱) |   | 身分设號(或法人統一編號) 持有股份 |   |   |   |   |   |    |
| an ac |   | (46)2 | 20 | 住 | 所     | 戎    | 屠 | 所 (                | 或 | 法 | 人 | M | 在 | 地) |
|       | C | )     |    |   |       |      |   | -                  |   |   |   |   |   |    |
|       | C | )     |    |   |       |      |   | _                  |   |   |   |   |   |    |
|       | 0 | )     | _  |   |       |      |   |                    |   |   |   |   |   |    |
|       | - |       |    |   |       |      |   |                    |   |   |   |   |   |    |

|    |      |    |   | 經        | 理  | 人  | 名 | 單    |           |
|----|------|----|---|----------|----|----|---|------|-----------|
| 编档 |      | 枕  | 名 |          | 身分 | 鏦  | 號 |      | 到職日期(年月月) |
| _  | (創業区 | *) | 住 | ßţ       |    | ň, |   | 居    | 1H        |
|    |      |    |   |          |    |    |   | 0.   |           |
|    | (    | )  |   |          |    |    |   |      |           |
|    |      |    |   |          |    |    |   |      |           |
| 1  | C    | )  |   | <u>0</u> |    |    |   | 80 T |           |

#### 股份有限公司設立登記表

注:欄位不足減自行物類,未使用之欄位可自行删除,若本頁不足使用,請物與全頁後自行增減欄位

|      |   |   |   |    |   |     |     |     |   | 所 | ŕ        | 代 | . 3 | 表 | j | 去  | 人 |   |   |   |   |   |
|------|---|---|---|----|---|-----|-----|-----|---|---|----------|---|-----|---|---|----|---|---|---|---|---|---|
| 96.0 | 菹 | 嵬 | * | 编  | 谎 |     |     | - 7 | 斩 | 代 | 表        | 法 | 人   | z | 病 | 2  |   | 法 | 人 | 統 | 絠 | 就 |
| -100 |   | _ |   | _  |   | (11 | 181 | 1   |   |   | <u>*</u> |   |     | _ |   | ŔŶ |   | 在 |   | 迹 |   |   |
|      |   |   | ~ |    |   |     |     |     |   |   |          |   |     |   |   |    |   |   |   |   |   |   |
|      | 0 |   | 0 |    |   |     |     |     |   |   |          |   |     |   |   |    |   |   |   |   |   |   |
|      |   |   | ~ |    |   |     |     |     |   |   |          |   |     |   |   |    |   |   |   |   |   |   |
|      | 0 |   | ) | i. |   |     |     |     |   |   |          |   |     |   |   |    | 1 |   |   |   |   |   |
| -    |   |   | ~ |    |   |     |     |     |   |   |          |   |     |   |   |    |   |   |   |   |   |   |
|      |   |   |   |    |   |     |     |     |   |   |          |   |     |   |   |    | - |   |   |   |   |   |

| 公才 | <b>务記載</b> | 蓋章 | 禰 |  |  |
|----|------------|----|---|--|--|
|    |            |    |   |  |  |

南1301-2 绣

| 公務記載蓋章欄 |           |  |
|---------|-----------|--|
|         |           |  |
|         |           |  |
|         |           |  |
|         | 南1301-24巻 |  |

賣家幫助中心 企業用戶文件範本

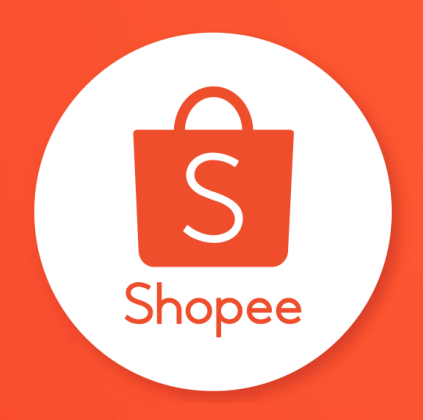

## 謝謝!

### 前往賣家幫助中心了解更多 https://seller.shopee.tw/edu/